## 材料器件中心校外课题组统计本组成员大仪系统设备使用情况的

## 操作说明书

为优化用户服务流程和提高用户体验,针对中心校外课题组无法实时查询本组成员使用 设备情况的问题,特出台《材料器件中心校外课题组统计本组成员大仪系统设备使用情况的 操作说明书》,具体操作如下。

1.课题组负责人登录大仪系统,点击头像下方的"课题组",界面显示到"我的课题组"。

| 上海科技大学 大型权器说<br>Shanghuitech University                                                                                                    | 备(设施)共享平台                           |
|----------------------------------------------------------------------------------------------------|-------------------------------------|
| ≏                                                                                                    | 我的课题组                               |
| -##(1)                                                                                                    |                                     |
|                                                                                                    | 校外单位 » 事业单位                         |
| 中国科子师工用这个物理研究所                                                                                                    |                                     |
|                                                                                                    | <b>课题组成员</b> 仪器使用 仪器预约 仪器收费 仪器送样 财务 |
| 成员管理                                                                                                    | 目前成员 未激活成员 待审核成员                    |
| 1 3                                                                                                    | ➡添加成员                               |
| 仪器管理                                                                                                    | Q. 搜索 姓名 联系方式 所在时间 地址               |
| S. 🐜                                                                                                    | 最初 - 现在                             |
| 其他                                                                                                    |                                     |
| 🖨 🎑                                                                                                    |                                     |
| 40 <sup>9</sup>                                                                                                    |                                     |
|                                                                                                    |                                     |
| and the second second sec |                                     |
| 更多信息 »                                                                                                    |                                     |
| 您有未查看的系统更新信息                                                                                                    |                                     |

**2**.在"我的课题组"界面内,点击"添加成员",手动输入课题组成员的"大仪系统账号" 信息后,点击"添加",该成员将显示至"课题组成员"列表中。

| 上海科技大学 大型仪器语<br>ShanghasTech University | ·备(试施)共享平台                     |
|-----------------------------------------|--------------------------------|
| - A.                                    | 我的课题组                          |
|                                         |                                |
|                                         | 校外单位。事业单位                      |
| 中国科学院上海技术物理研究<br>所                      | 2修攻                            |
| ⊞ ≔                                     | <b>课题组成员</b> 仪器使用 仪器预约 仪器这样 财务 |
| 成员管理                                    | 目前成员 未激活成员 待审核成员               |
|                                         | 🚽 添加成员                         |
| 仪器管理                                    | Q. 搜索 姓名 联系方式 所在时间 地址          |
| 49° 🥶                                   | <b>素初 - </b> 规控                |
|                                         |                                |
|                                         |                                |
|                                         |                                |
|                                         |                                |
|                                         |                                |
| 更多信息 »                                  |                                |
| 您有未查看的系统更新信息                            |                                |
| 课题组成员 仪器使用                              | 仪器预约 仪器收费 仪器送样 财务 <b>添加成员</b>  |
|                                         |                                |
| 1. 添加来源                                 | 输入成员的大仪系统登录账号,                 |
| 添加来源                                    | 成员选择 大仪系统自动弹出对应的姓名账号,          |
| 2. 登录信息                                 | 勾选后,点击"添加"。                    |
| 登录账号 🔽                                  |                                |
| 3. 个人信息                                 |                                |
| 登录账号                                    |                                |
| 姓名                                      |                                |
| 性别                                      |                                |
| 人员类型                                    |                                |
| 学号/工号                                   |                                |
| 专业                                      |                                |
| 单位名称                                    |                                |
| 所在时间                                    | -                              |
|                                         |                                |
| 4. 联系万式                                 |                                |
| 电子邮箱                                    |                                |
| 联系电话                                    |                                |
| 地址                                      |                                |
| 🛨 添加                                    |                                |
|                                         |                                |

**3**. 添加完成后,在"我的课题组"界面内,通过"课题组成员""仪器使用""仪器收费" 等六大功能,可实时查询课题组使用情况。

注: 1.新添加成员的信息状态从即日起生效,之前记录无法显示。2.新成员在预约设备选择 课题组时,系统显示两个课题组信息,应当选择导师课题组(实际经费课题组)。

| 我的课题组   | 1          |           |          |          |                           |      |      |       |     |    |      |       |
|---------|------------|-----------|----------|----------|---------------------------|------|------|-------|-----|----|------|-------|
|         | 校外单位 »     | 事业单位      |          |          |                           |      |      |       |     |    |      |       |
|         | 2修改        |           |          |          |                           |      |      |       |     |    |      |       |
| 课题组成员   | ( 仪器(      | 使用 仪器预约 仪 | 器收费 仪器送样 | 财务       | し 六大                      | 、功能区 |      |       |     |    |      |       |
| 🔚 导出Exc | əl 🔒 ग्रेट | p         |          |          |                           |      |      |       |     |    |      |       |
| Q. 搜索   | 记录编号       | 使用者 仪器    |          | 所属平台/课题组 | 收费                        | 收费类型 | 结算方式 | 经费卡信息 | 确认  | 审核 | 结算状态 | 结算凭证书 |
|         | -          |           |          | 材料器件中心   | Name and Address of State |      | 校外结算 |       | 待确认 |    |      |       |
| _       | _          | -         |          | 材料器件中心   | -                         |      | 校外结算 |       | 待确认 |    | -22  |       |

4. 大仪系统设有多个搜索条件,可以搜索不同条件下的仪器使用情况,并支持导出 excel 功能。

| 我的课题组                                            |                                                     |                            |              |                   |
|--------------------------------------------------|-----------------------------------------------------|----------------------------|--------------|-------------------|
|                                                  | · 单位 » 事业单位                                         |                            |              |                   |
|                                                  | 修改                                                  |                            |              |                   |
| 课题组成员                                            | 仪器使用 仪器预约 <b>仪器收费</b>                               | 仪器送样 财务                    |              |                   |
| 🔚 导出Excel                                        | ▲打印                                                 |                            |              |                   |
|                                                  | 大仪系统支持导出excel功能                                     |                            |              |                   |
| Q.搜索 记                                           | 录编号 使用者(仪器<br>■■                                    | 所属平台/课题组                   | 收费 收费类型      | 结算方式 经费卡信!        |
| 使用者<br>(仪器)<br>时间<br>所属平台/课题<br>结算方式<br>确认<br>审核 | · 可以根据搜索条件。<br>···································· | <b>]课题组某位用户、某台</b><br>}件中心 | 设备、某一时间的使用情况 | <b>兄。</b><br>校外结算 |
| 结算状态<br>结算凭证号<br>状态                              |                                                     | す 🗌 迟到<br>关闭 🔍 査询          |              | 校外结算              |

5.在"我的课题组"界面内,点击"财务",可以查看到课题组的财务信息。当可用余额超 过信用额度时,课题组内的所有成员不能预约或使用设备。为避免这种情况,应当及时联系 工作人员申请结算开票并释放额度。

| <b>我的课题组</b>   | 小单位 » 事业单 | ì位    |       |                   |              |                  |           |                       |
|----------------|-----------|-------|-------|-------------------|--------------|------------------|-----------|-----------------------|
| 课题组成员<br>概要 明细 | 仪器使用      | 仪器预   | 约仪器   | 收费 仪器追            | 样财           | 务                |           |                       |
| 🔚 导出Excel      | 🔒 打印      |       |       |                   |              |                  |           |                       |
| R+47 48/1      | 转入        |       |       | 转出                |              | 司田会統             | (今田師府     |                       |
|                | 本地充值      | 调账    | 本地扣费  | 使用                | 调账           | 可用未被             | TATDERISE |                       |
| 测试财务中心         | 0         | ¥0.00 | ¥0.00 | 2                 | ¥0.00        | 3                | 4         | 4.允许课题组使用<br>设备费用的最大值 |
| 1.8            | 经完成结算的    | 的費用   |       | 2.历年课题组<br>使用费用汇总 | 1 3.<br>1 IE | 未结算的费用<br>常情况下为负 | ,<br>]数   |                       |

5. 点击"明细",可以查看和导出每一笔款项的具体明细。

| <b>一</b> 校                 | 外单位 » 事业单                                                                                                    | 位   |        |                 |    |       |  |
|----------------------------|----------------------------------------------------------------------------------------------------|-----|--------|-----------------|----|-------|--|
| d                          | 》修改                                                                                                    |     |        |                 |    |       |  |
|                            |                                                                                                    |     |        |                 |    |       |  |
| 课题组成员                      | 仪器使用                                                                                                    | 仪器预 | 的 仪器收费 | 2 仪器送样          | 财务 |       |  |
| 课题组成员<br>既要 明细             | 仪器使用                                                                                                    | 仪器预 | 的仪器收费  | 2 仪器送样          | 财务 |       |  |
| 课题组成员<br>概要 明细             | 仪器使用 ○ ○ <th>仪器预</th> <th>约 仪器收费</th> <th>2 仪器送样</th> <th>财务</th> <th></th> <th></th> | 仪器预 | 约 仪器收费 | 2 仪器送样          | 财务 |       |  |
| 课题组成员<br>概要 明细<br>副导出Excel | (以器使用) ○ 打印 ● 打印 ● 執入                                                                                                    | 仪器预 | 约 仪器收费 | 。 ( ) 器送样<br>转出 | 财务 | (合用领商 |  |

材料器件中心财务联系人:吴老师,021-20684733。